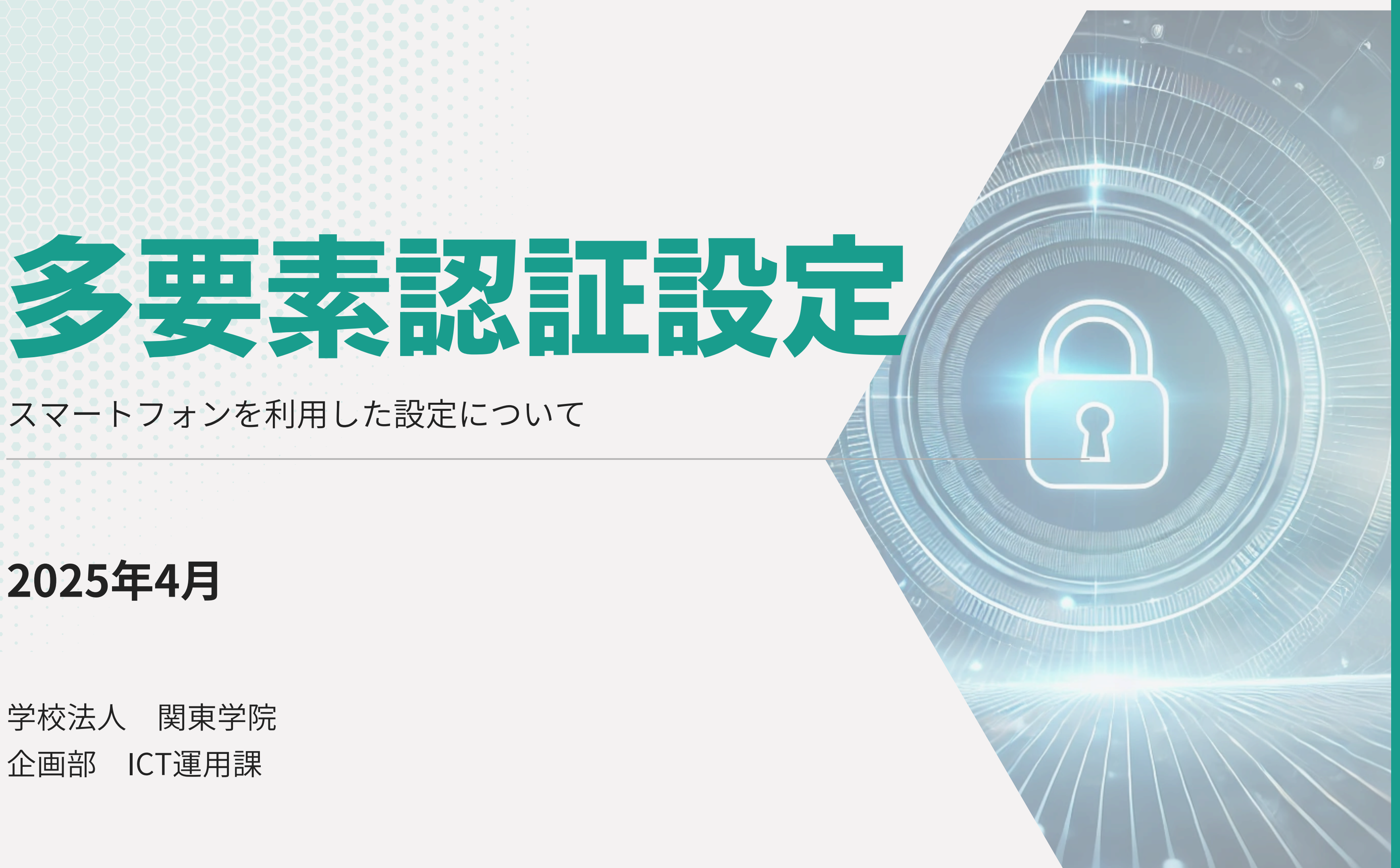

学校法人 関東学院 企画部

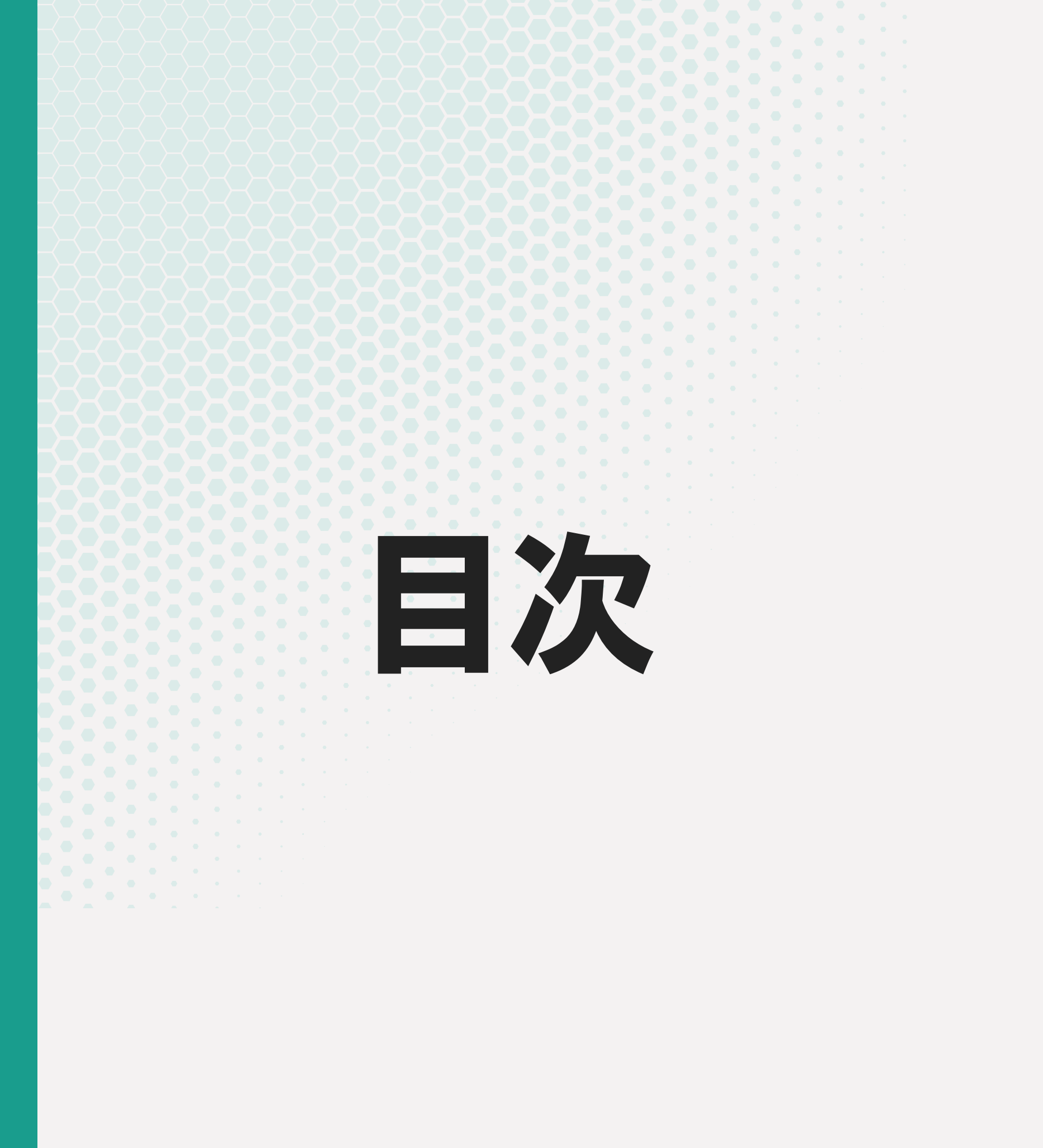

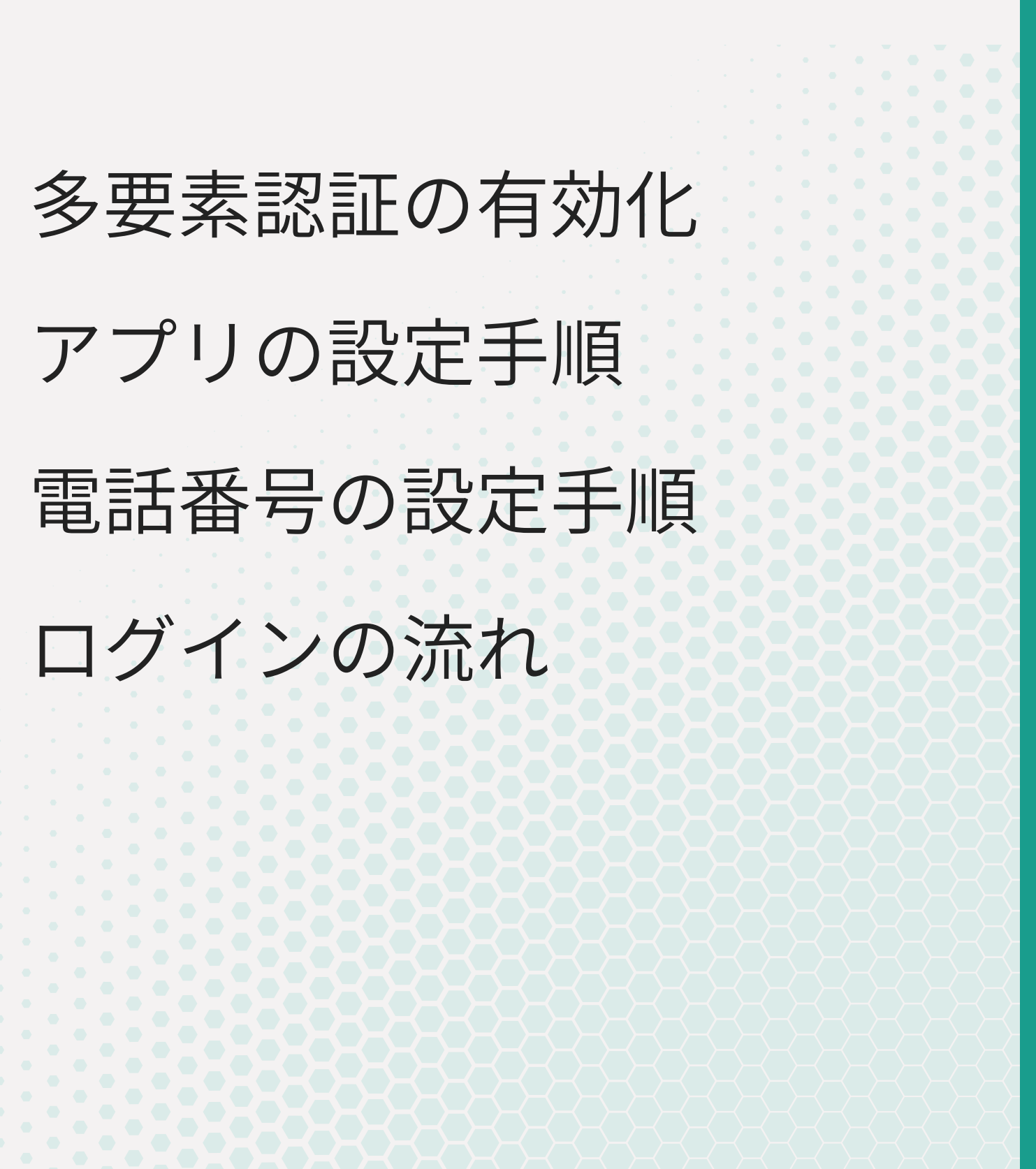

## 多要素認証有効化フォームから申請

2025年4月30日までは、多要素認証の設定を開始する前に事前申請が必要になります。 以下の多要素認証有効化フォーム(Microsoft Forms)から申請を完了してください。 https://forms.office.com/r/EaugvuEQ2C

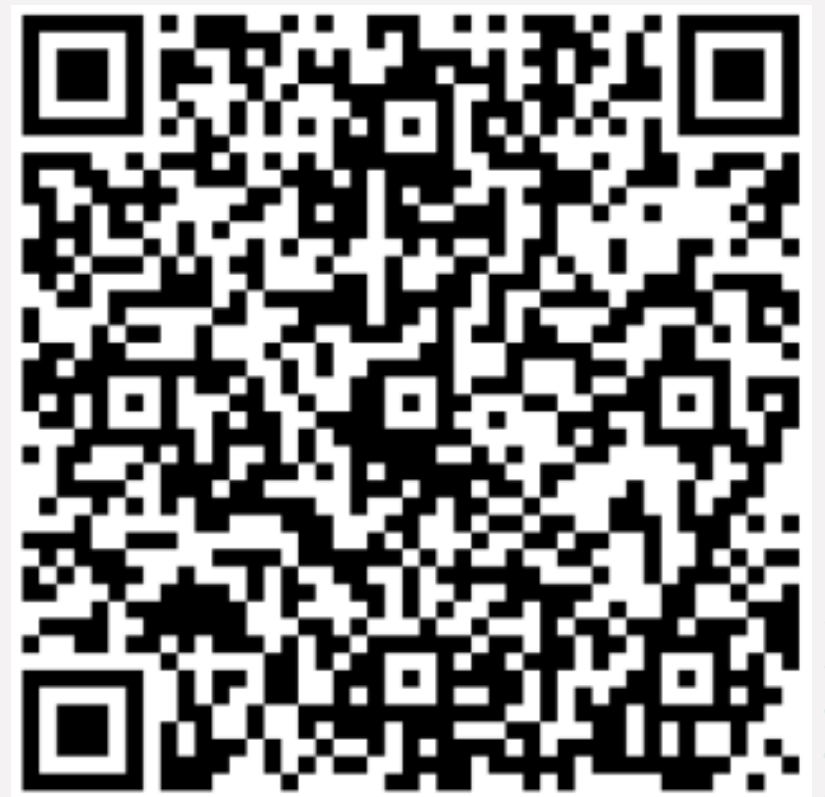

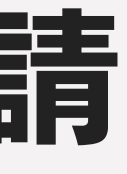

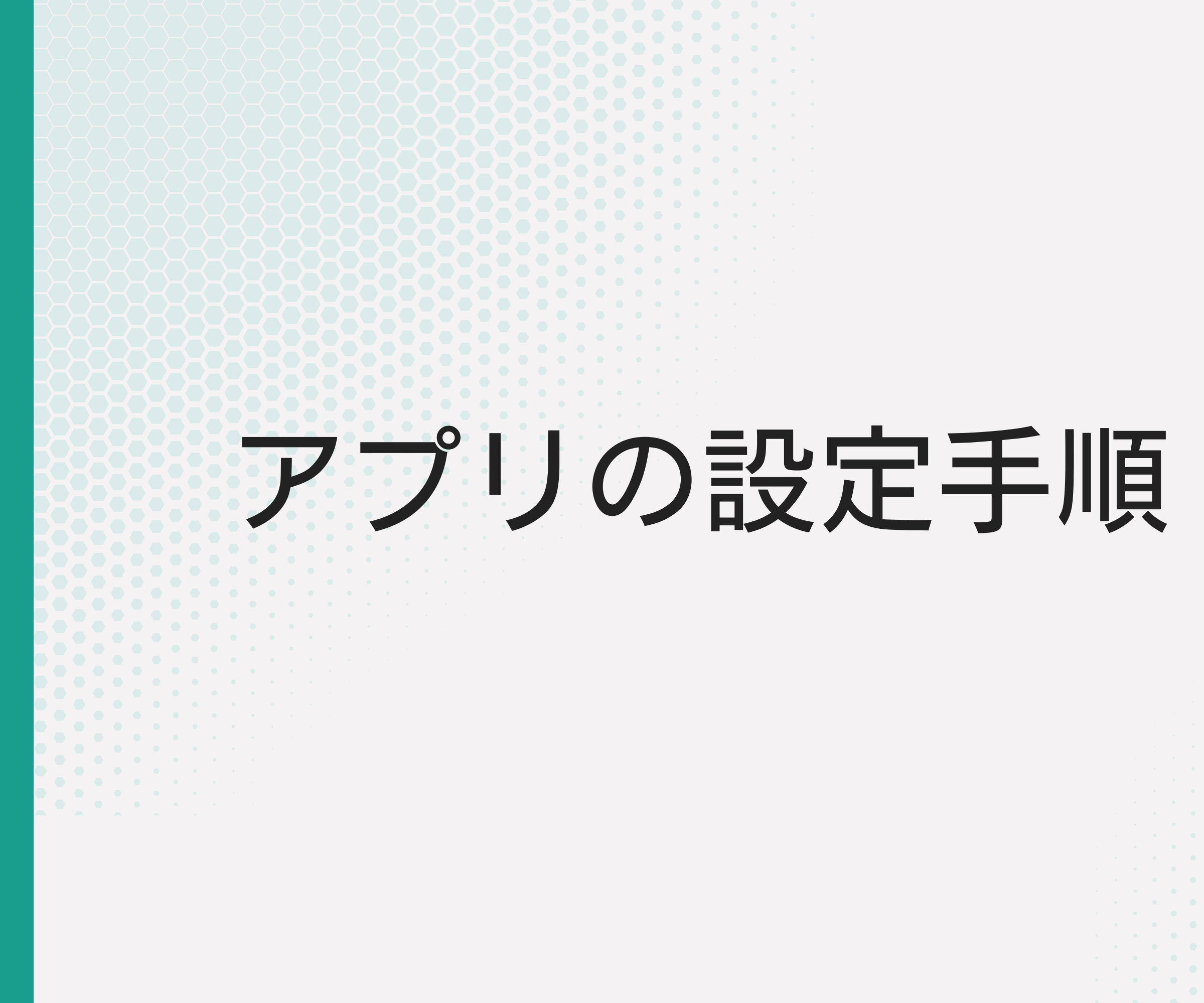

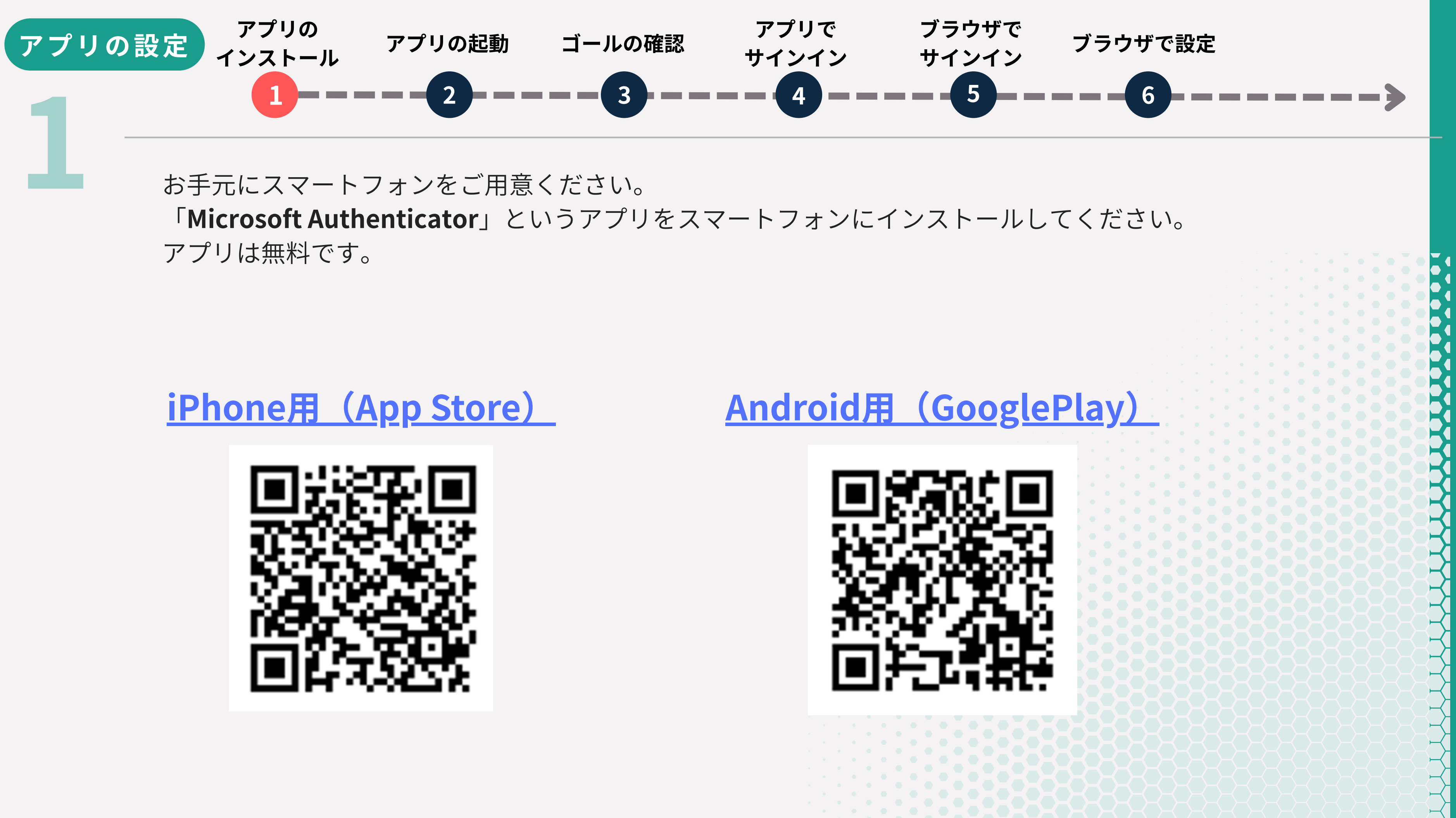

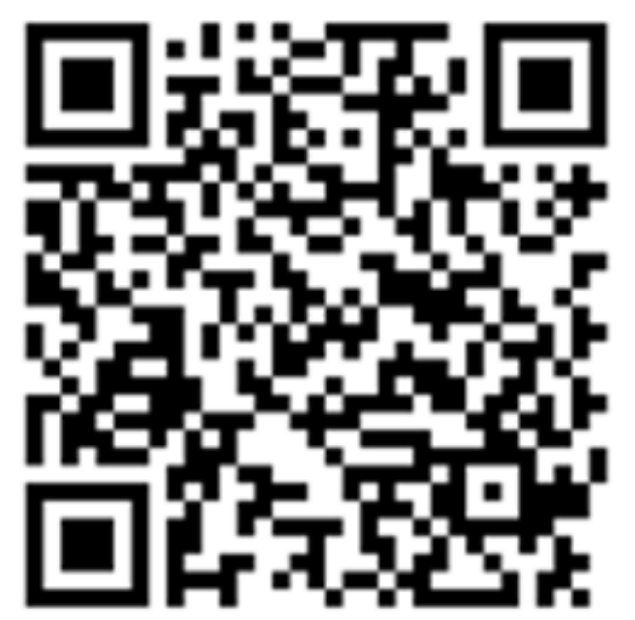

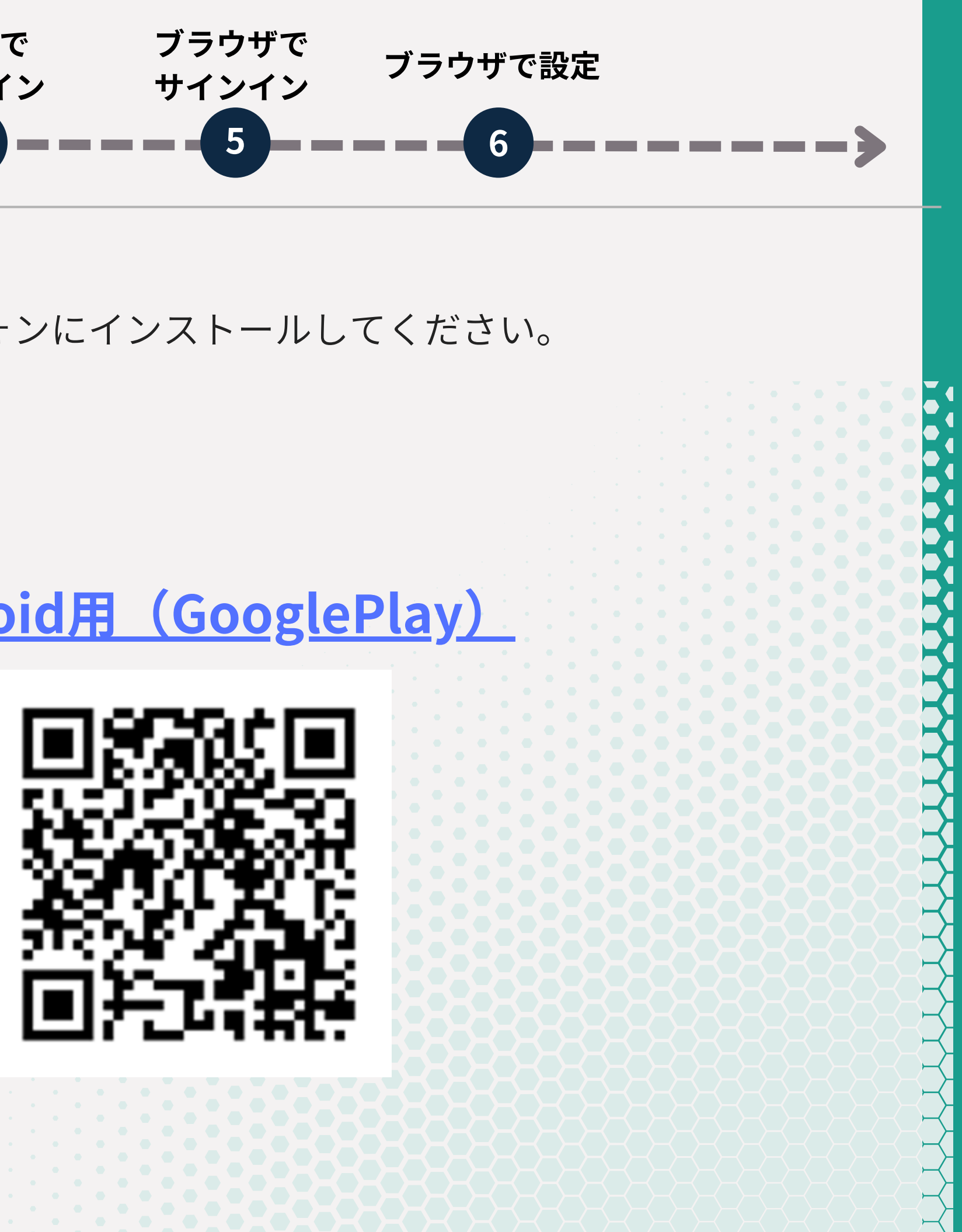

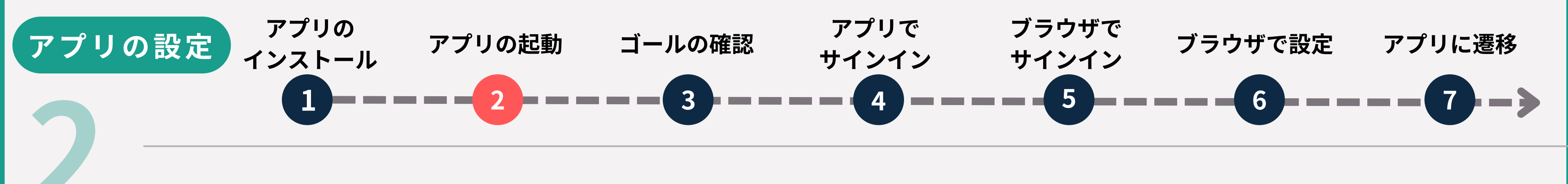

アプリを起動後、下記の通り画面の赤枠部分をタップし、進んでください。

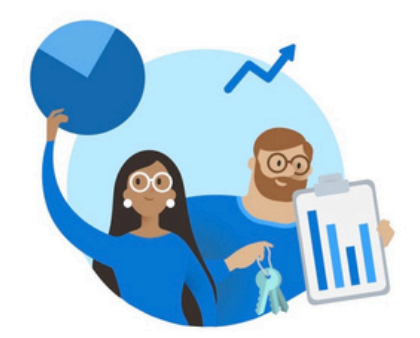

### **Microsoft** はお客様 のプライバシーの 保護に努めています

Microsoft は、アプリを安全かつ最新の状態に 保つために、必要な診断データを収集します。 これには個人データは含まれません。

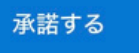

Microsoft プライバシー ステートメント

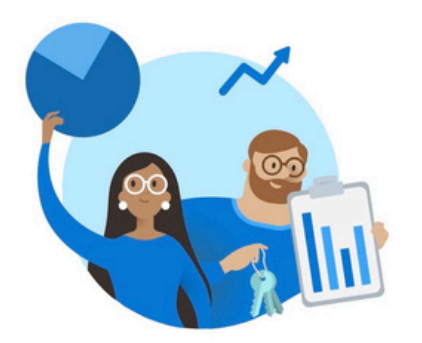

### **Microsoft Authenticator** の品質向上に ご協力ください

このアプリの品質向上に協力するために、個 人データ以外のデータをさらに Microsoft が 収集できるようにすることもできます。 いつでも [設定] ページでこれをオンまたは オフにできます。

> このアプリの品質向上に協力する ためにアプリ使用状況データを 共有する

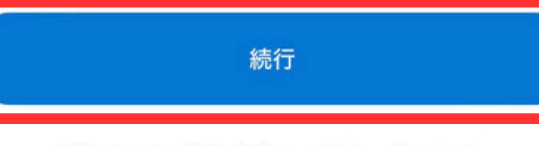

Microsoft プライバシー ステートメント

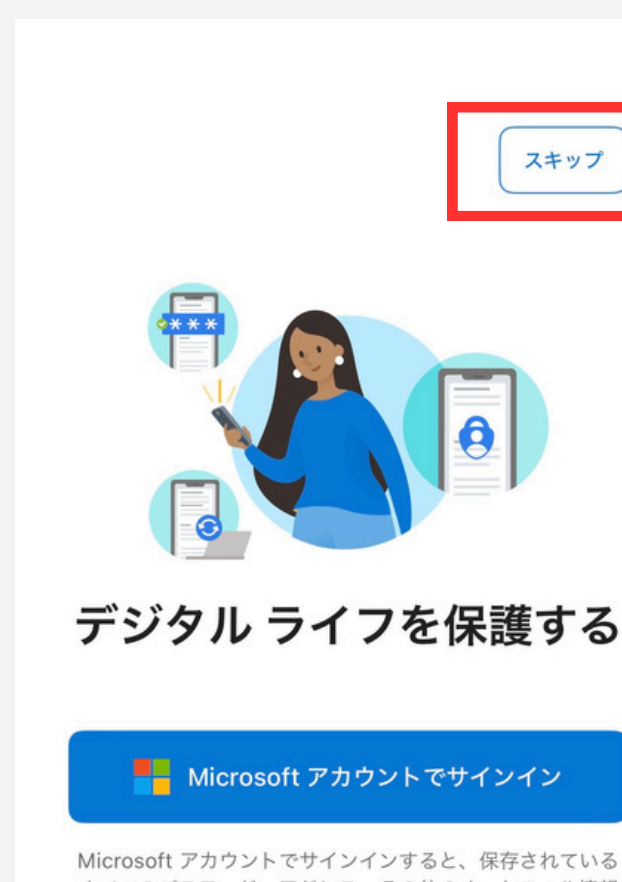

スキップ

すべてのパスワード、アドレス、その他のオートフィル情報 をこのデバイスで使用できます。

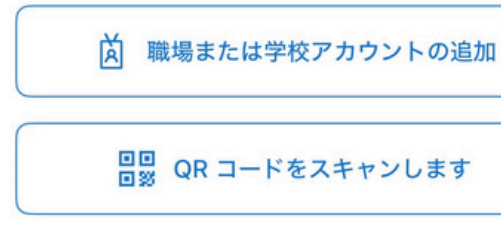

バックアップから復元

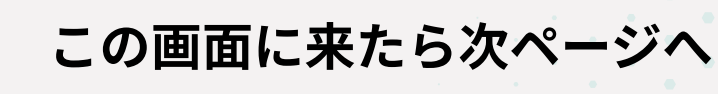

**=** Authenticator

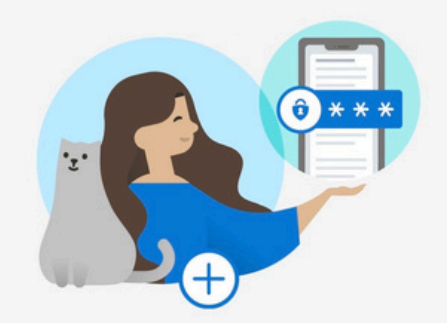

### 初めてのアカウント を追加しますか?

追加した Microsoft アカウントまたはその他 の種類のアカウントがここに表示されます。

### アカウントを追加

既にバックアップがありますか? アカウントを復元します。

### 回復の開始

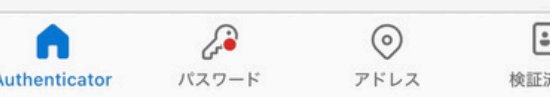

Authenticator

---検証済みID

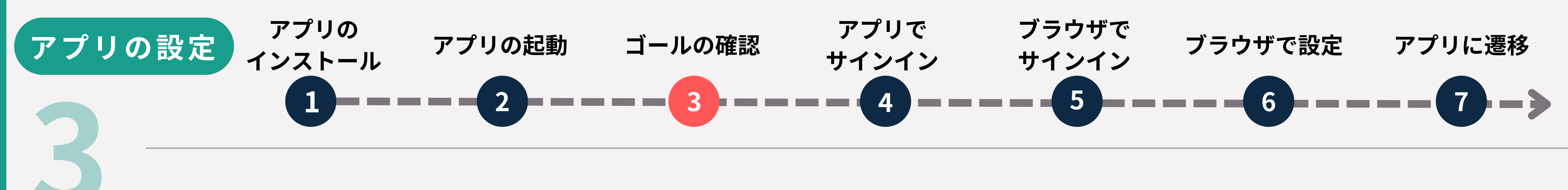

アプリの設定では、「設定完了画面」のようにMicrosoft Authenticator内に 関東学院大学のアカウントが追加されることを目指します。

もし設定がうまくいかない際は、 ・アプリの再インストール ・ブラウザの履歴を削除 を行い、①から試してください。

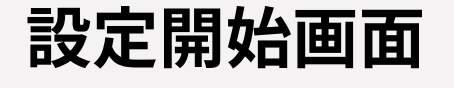

初めてのアカウント

を追加しますか?

追加した Microsoft アカウントまたはその他 の種類のアカウントがここに表示されます。

アカウントを追加

既にバックアップがありますか? アカウントを復元します。

回復の開始

パスワード

Authenticator

 $\odot$ 

アドレス

---

検証済みID

**=** Authenticator

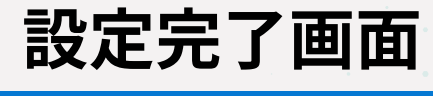

**∃** Authenticator

Ř

学校法人関東学院 @kanto-gakuin.ac.jp

Q +

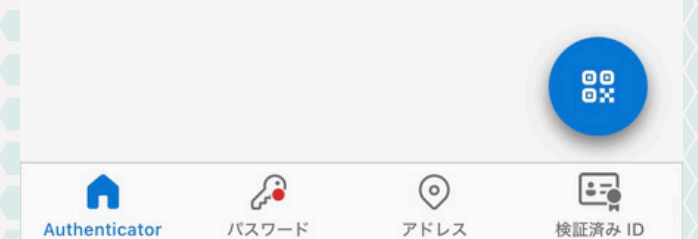

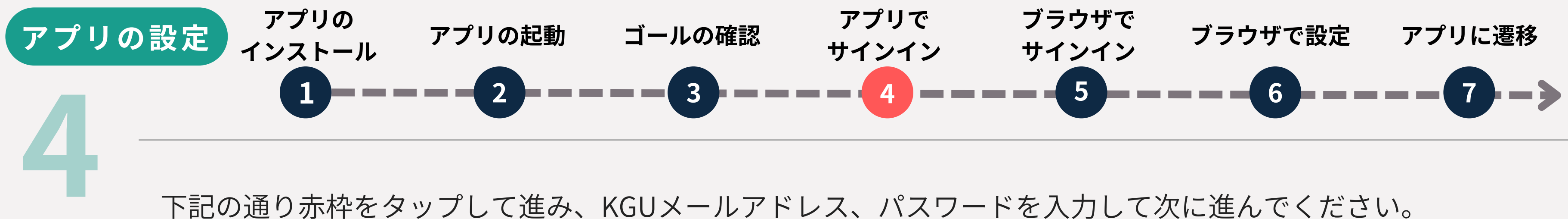

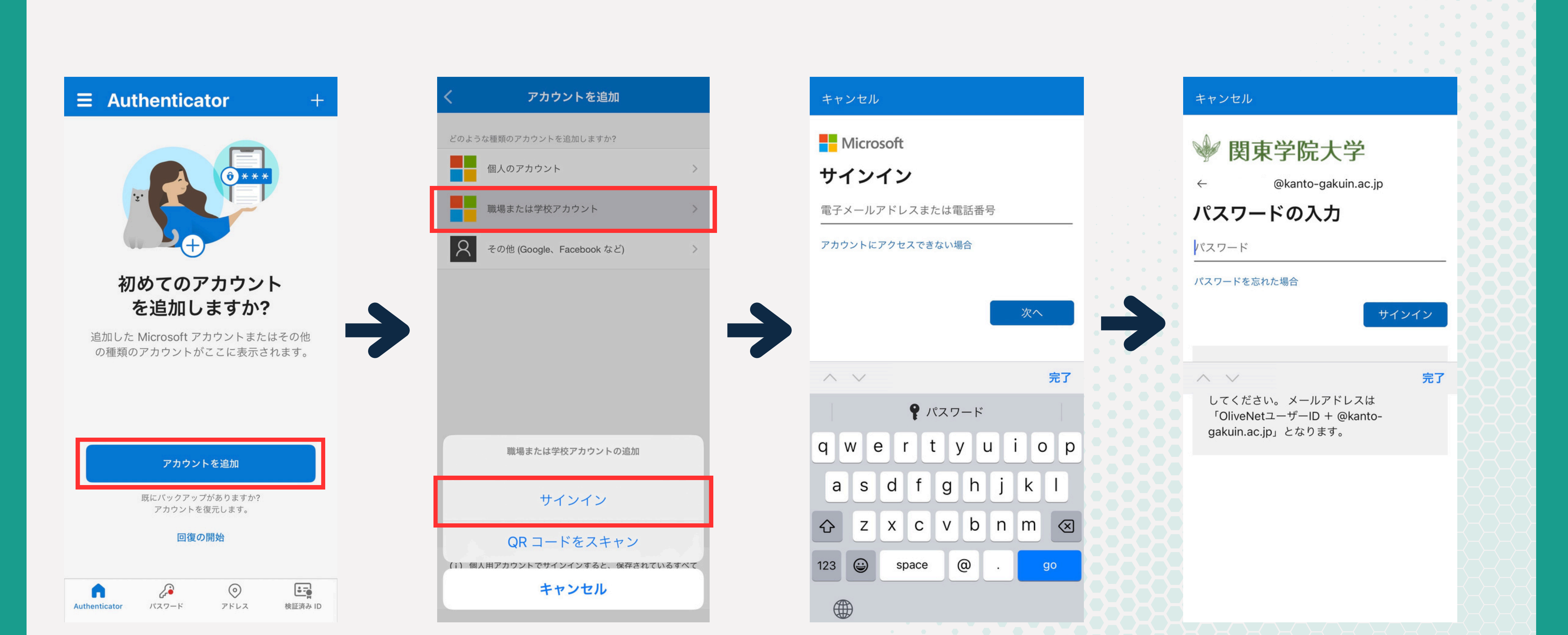

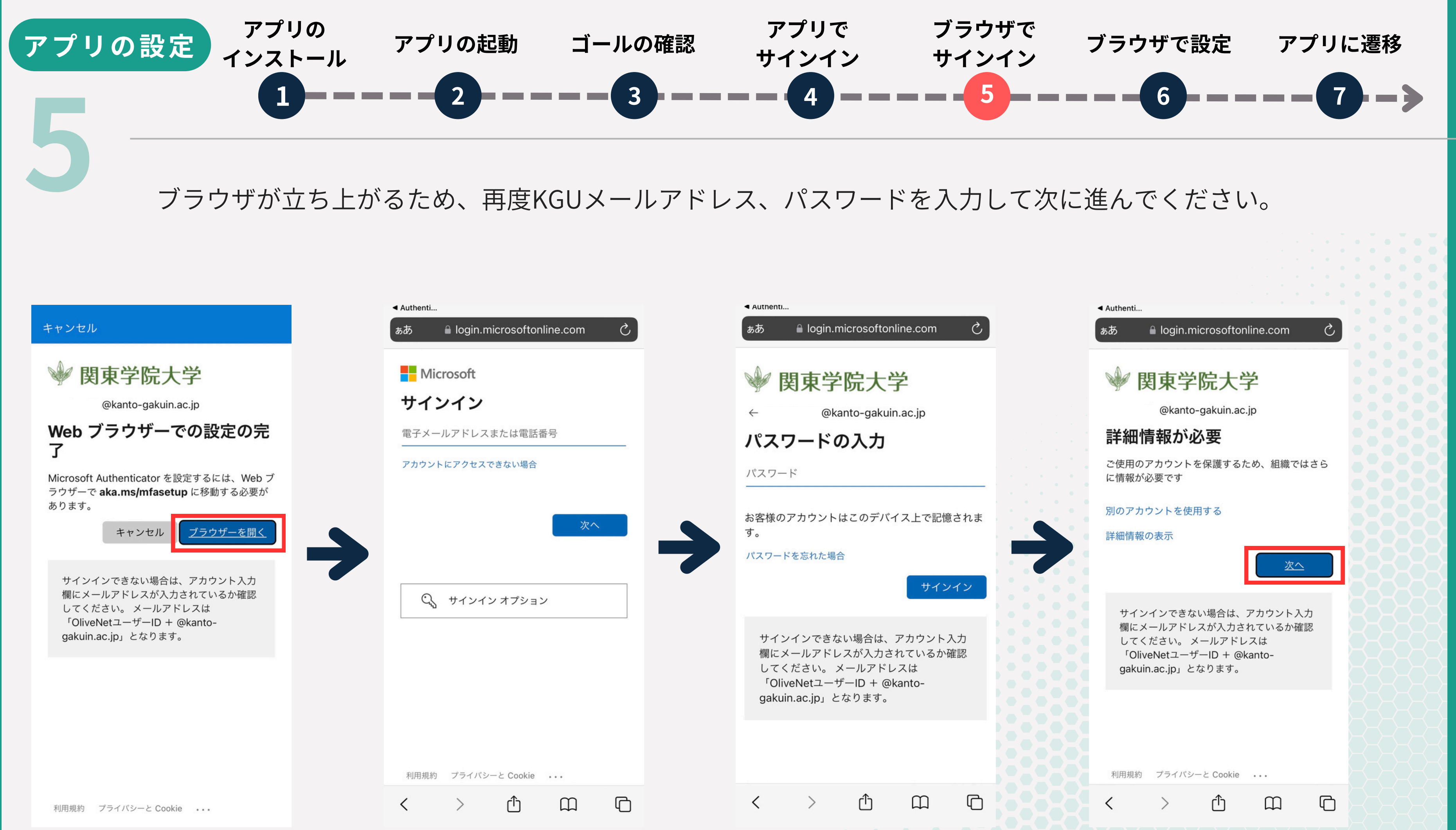

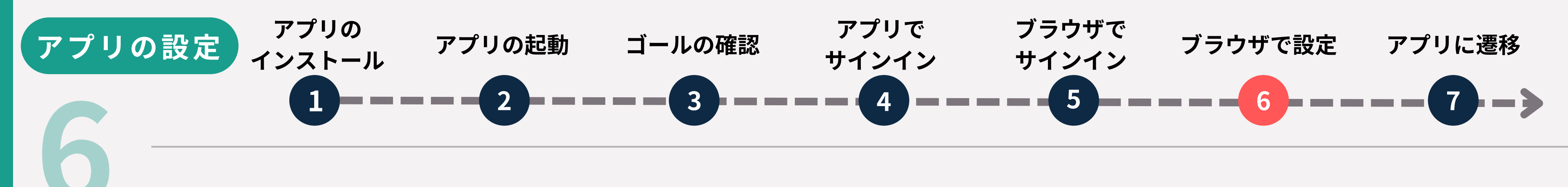

## **タップする場所をよく確認して進んでください** 「このリンクをクリックして、アカウントをペアリングします。」をタップすると、アプリに遷移します。

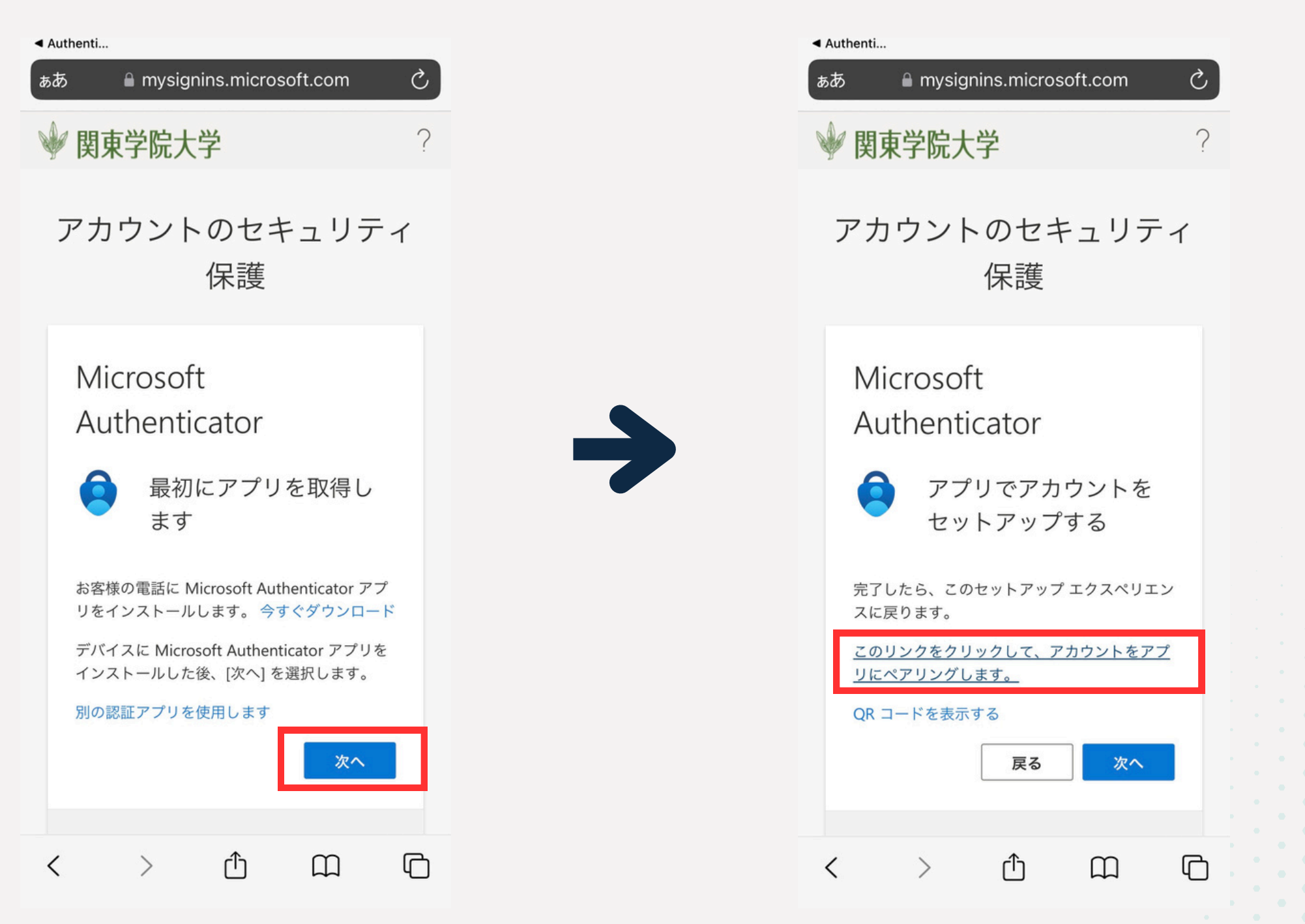

### ※この画面は後ほど使うので、閉じないでください

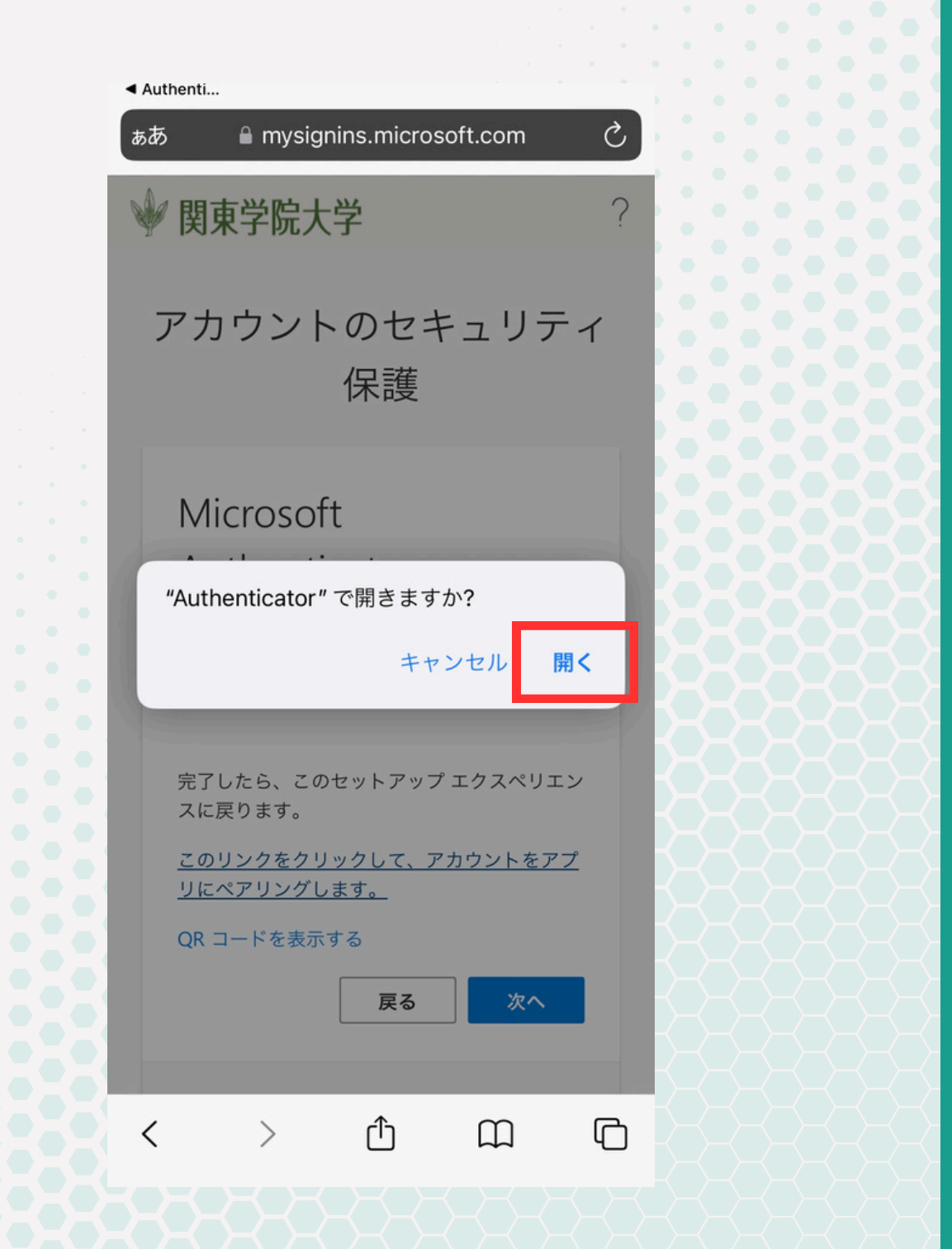

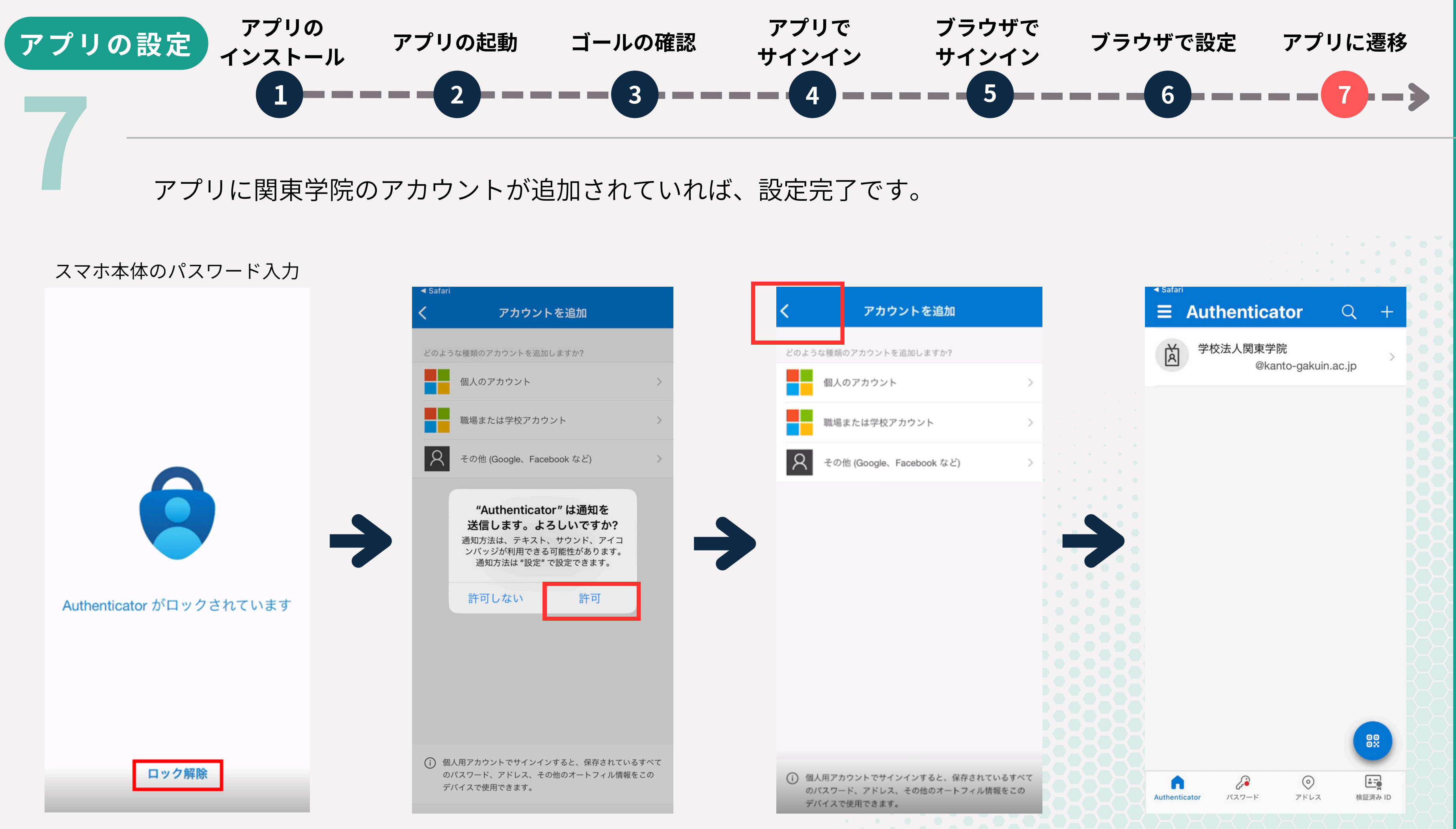

![](_page_10_Picture_3.jpeg)

## 電話番号の設定手順

電話番号の設定は必須ではありません。

スマートフォンの機種変更時や、アプリで認証ができなかった際の第二の認証手段として ご利用いただけますので設定を推奨しております。

![](_page_11_Picture_3.jpeg)

![](_page_12_Picture_0.jpeg)

アプリの設定時に利用したブラウザを開きます。 画面下部にある「別の方法を設定します」をタップします。

![](_page_12_Picture_2.jpeg)

もし、左の画面が表示できない場合、 下記リンクまたはQRコードより 設定画面にアクセスします。

https://mysignins.microsoft.com/security-info

![](_page_12_Picture_5.jpeg)

サインインを行った後、右画面になるため、 「サインイン方法の追加」をタップします。

![](_page_12_Figure_7.jpeg)

![](_page_12_Picture_8.jpeg)

![](_page_13_Picture_0.jpeg)

「別の方法を選択する」画面にて「電話」 をタップします。 下記画面の通りに入力し「次へ」をタップします。 表示されている文字を青枠箇所に入力し「次へ」をタップします。

![](_page_13_Picture_2.jpeg)

![](_page_13_Figure_3.jpeg)

![](_page_13_Picture_4.jpeg)

![](_page_14_Picture_0.jpeg)

## SMSに確認コードが届くので、ブラウザの青枠箇所に6桁のコードを入力し「次へ」をタップします。

![](_page_14_Figure_2.jpeg)

![](_page_14_Picture_3.jpeg)

設定完了 --4

![](_page_15_Picture_0.jpeg)

| ぁあ 🔒 mysignins.microsoft.com 🖒 | ぁあ                        | ぁあ 🔒 mysignins.mid                            |
|--------------------------------|---------------------------|-----------------------------------------------|
| アカウントのセキュリティ                   | アカウントのセキュリティ              | 🗰 🖤 関東学院大学                                    |
| 保護                             | 保護                        | ≡ Recent Activity                             |
|                                |                           | 最近のアクティ                                       |
| 電話  検証が完了しました。電話が登録されまし        | 成功                        | これらの最近のアクティビティ<br>い。心当たりのないものがある<br>をご確認ください。 |
|                                | した。[完了] を選択し、サインインを続行します。 | . Today<br>× 失敗したサインイン                        |
| <u>次へ</u>                      | 既定のサインイン方法:<br>電話         | 場所<br>JP                                      |
|                                | 完了                        | モバイル アクティビティ<br>ではマップは使用できま<br>せん。            |
|                                |                           | オペレーティング システム<br>los 17.5.1                   |
|                                |                           | ブラウザー<br>Safari                               |
|                                | < > Å M D                 | < > ①                                         |

![](_page_15_Figure_2.jpeg)

![](_page_16_Picture_1.jpeg)

おまけ

多要素認証が正しく設定できた場合、今後は以下のような 手順で各サービスへログインすることができます。 例としてKGUメール(Outlook)へのログイン方法をご案 内します。

1.KGUメールのログイン画面を開きます。

- 2.サインイン画面が表示されるので、KGUメールアドレ ス、パスワードを入力し "サインイン" をクリックしま す。
- 3.もし右記のようにアカウントの候補が表示された場合 は、多要素認証の設定で利用したメールアドレスを選 択してください。

![](_page_17_Picture_6.jpeg)

## アカウントを選択する

Outlook を続行

![](_page_17_Picture_9.jpeg)

![](_page_18_Picture_0.jpeg)

2桁のコードが表示されて数秒後に、画面上部に Authenticatorアプリからの通知が表示されます。 右記の画像のようになったら通知をタップしてください。

※通知が来ない場合は手動でAuthenticatorアプリを起動 してください。

![](_page_18_Picture_4.jpeg)

<sup>即時通知</sup> サインインを承認しますか?

@kanto-gakuin.ac.jp

### サインイン要求を承認

Authenticator アプリを開き、表示されている番 号を入力してサインインします。

![](_page_18_Picture_10.jpeg)

アプリに数字が表示されませんか? 最新バージョンに アップグレードしてください。

○ 今後 60 日間はこのメッセージを表示しない

### 詳細情報

キャンセル

サインインできない場合は、アカウント入力欄 にメールアドレスが入力されているか確認して ください。メールアドレスは 「OliveNetユー ザーID + @kanto-gakuin.ac.jp」となりま す。

![](_page_18_Picture_16.jpeg)

![](_page_19_Picture_0.jpeg)

右記の画面が表示されたら、先ほど表示された2桁のコードを入力し、"はい"を選択してください。

![](_page_19_Figure_3.jpeg)

![](_page_20_Picture_0.jpeg)

手動でKGUメールへのログインを実施していたブラウザに戻ってください。 数秒待つとログインが自動で進みます。

「サインインの状態を維持しますか?」画面が表示された場合、 "はい" 、"いいえ" のどちらを選択し ても問題ありません。

以上でログイン操作は完了となります。

※一度多要素認証を利用してログインを実施すると、基本90日間セッション情報が保持されて、再 認証が不要になります。

しかし、異なるデバイスからのログインやユーザー情報の更新が発生した場合は再認証する必要があ ります。

# マニュアル FAQはこちら

## 多要素認証案内サイト

https://ict.kanto-gakuin.ac.jp/mfa

![](_page_21_Picture_3.jpeg)